## Passo-a-Passo da configuração de Proxy no navegador MOZILLA FIREFOX para acesso remoto ao Portal Capes e Bases de Pesquisa através da rede UERJ.

OBS: Para acesso ao proxy UERJ é necessário ter cadastro no ID-ÚNICO UERJ, faça o cadastro em www.id-unico.uerj.br

## Passo 1 – Cadastro no ID-Único, o mesmo do WIFI UERJ (Se possuir, pule para o passo 2).

- Abra o Navegador e acesse o endereço <u>www.id-unico.uerj.br</u>.

- Clique no menu Primeiro Acesso.
- Preencha seu CPF, Data de Nascimento e informe se é Servidor, Pós-Graduando, Aluno ou Outros.
- Clique em Buscar.

| (1) Único - U | 60 ×                     | A www.id-unico.uerj.br 🛵         | 125             | <u> </u>                    |
|---------------|--------------------------|----------------------------------|-----------------|-----------------------------|
|               | ( Universidade d         | lo Estado do Rio de Janeiro      |                 |                             |
|               | Primeiro acesso Alto     | erar Dados Sobre                 |                 |                             |
|               | Primeiro Acesso          |                                  |                 |                             |
|               | Este cadastro será único | o para os serviços WEB disponibi | lizados atravês | da Diretoria de Informática |
|               | CPF                      | 18088887878                      |                 |                             |
|               | Data Nascimento          | 12/08/1988                       |                 |                             |
|               |                          | Buscar Cancelar                  |                 |                             |
|               |                          | Û                                |                 |                             |

(Figura 1 – Formulário de Primeiro Acesso)

- Na tela seguinte termine de preencher seus dados, fique atento ao escolher uma senha pois deverá conter ao menos 10 caracteres sendo eles números, letras e no mínimo 1 caractere especial. Após preencher clique em Salvar. Aguarde a mensagem em azul informando que o usuário foi criado com sucesso, seu nome de usuário será o CPF e a senha será a escolhida na Figura 2. **OBS: Ao informar o e-mail para cadastro, não recomendamos utilização de e-mails da Microsoft (@Hotmail.com, @outlook.com, @live.com, @msn.com, @outlook.com.br ), muitos usuários com e-mail desse provedor relataram que em caso de troca de senha não recebem o e-mail com o** 

|                |                        | IIIIK.                                       |                             |
|----------------|------------------------|----------------------------------------------|-----------------------------|
| 🏐 ID Único - U | erj 🗙 🛨                | <b>1</b>                                     | 0                           |
| € → C          | ۵                      | 🕽 🔒 https://www.id-unico. <b>uerj.br</b> :84 | 43/view/paginas/entrarLogin |
|                | Universidade o         | lo Estado do Rio de Janeiro                  |                             |
|                | Primeiro acesso Alte   | erar Dados Sobre                             |                             |
|                |                        |                                              |                             |
|                | Todos os campos são ol | brigatórios                                  |                             |
|                | Nome                   | andre                                        |                             |
|                | CPF                    | 1                                            | ]                           |
|                | Senha 🛿                | ••••••                                       |                             |
|                | Confirma Senha         | ••••••                                       |                             |
|                | Email principal        | @gmail.com                                   |                             |
|                | Email secundário       | @uerj.br                                     |                             |
|                | Telefone               | (21)98                                       | )                           |
|                |                        | SALVAR Cancelar                              |                             |

(Figura 2 - Cadastro de Dados Pessoais e Contato)

## Passo 2 – Configuração do Proxy UERJ no Navegador Mozilla Firefox.

- Abra o Mozilla Firefox e clique no botão Menu como na Figura 3, em seguida clique no botão Opções.

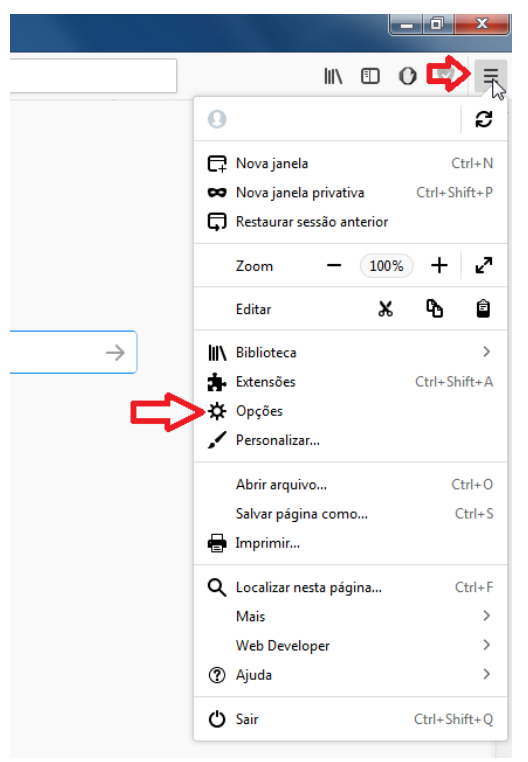

(Figura 3 – Acesso ao menu Opções do Mozilla Firefox)

- No Menu Opções, na guia Geral, desça a barra de rolagem até o final da página para encontrar configuração de Proxy de Rede. Clique no botão Configurar Conexão..., como mostrado na Figura 4.

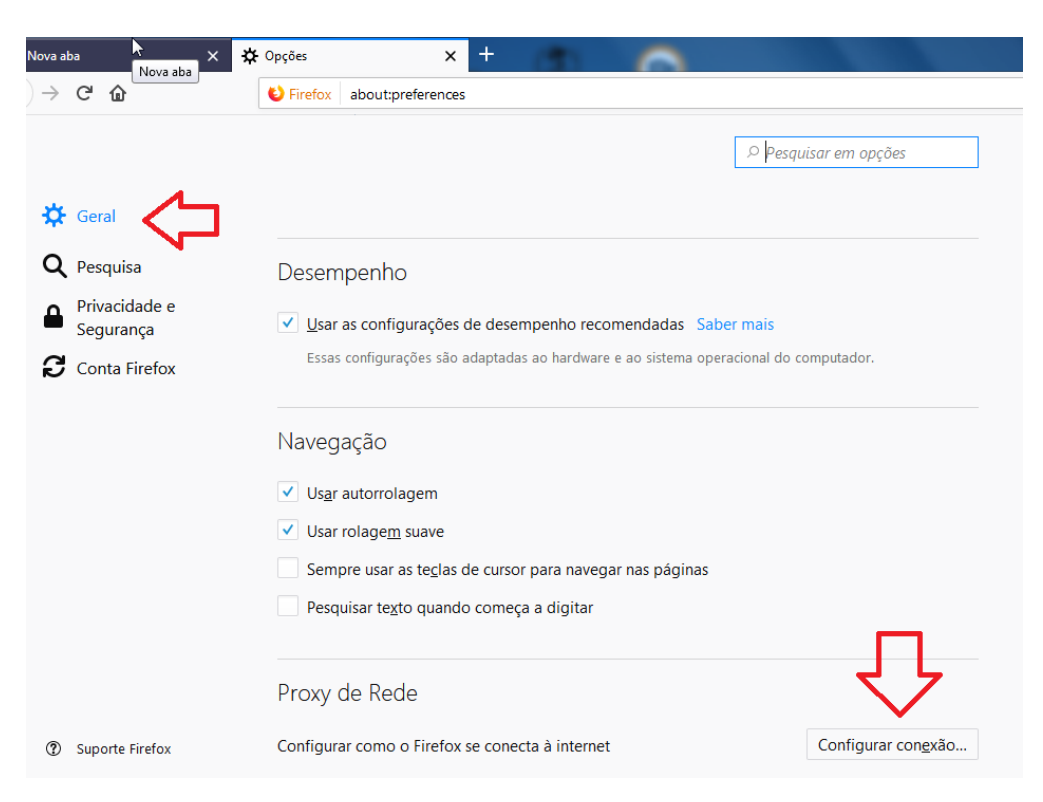

(Figura 4 - Menu Opções/Geral)

- Na janela Configurar Conexão, marque a opção **Configuração manual de proxy** e insira o endereço Proxy HTTP da UERJ que é **proxycapes.uerj.br**, logo depois defina a porta como **4477**, marque a opção **Usar este proxy para todos os protocolos**.Clique em **OK**. Detalhes na Figura 5.

|                       | Configurar conexão                                           |                |      | :   |
|-----------------------|--------------------------------------------------------------|----------------|------|-----|
|                       |                                                              |                |      | •   |
| Acesso à internet     |                                                              |                |      |     |
| De: <u>S</u> em proxy |                                                              |                |      |     |
| Autodetectar as co    | nf <u>ig</u> urações de proxy para esta rede                 |                |      |     |
| Usar as configuraçã   | ies de proxy do sistema                                      |                |      |     |
| Configuração man      | ial de proxy                                                 |                |      |     |
|                       |                                                              | Dorto          | 4477 | - 1 |
| Na                    | pioxycapes.ueij.bi                                           | Porta          | 44// | ·   |
|                       | <ul> <li>Usar este proxy para todos os protocolos</li> </ul> |                | Ľ    |     |
| Proxy <u>S</u> SL     | proxycapes.uerj.br                                           | P <u>o</u> rta | 4477 | Ť   |
| Proxy <u>F</u> TP     | proxycapes.uerj.br                                           | Po <u>r</u> ta | 4477 | *   |
| Domínio <u>S</u> OCKS | proxycapes.uerj.br                                           | Por <u>t</u> a | 4477 |     |
|                       | SOCKS v4   SOCKS v5                                          |                |      |     |
| Nenhum proxy para     |                                                              |                |      |     |
| localhost, 127.0.0    | .1                                                           |                |      |     |
| Prc                   | •                                                            | く。と            |      |     |
|                       |                                                              | ~              |      | Ŧ   |

(Figura 5 – Configurações de Proxy)

 Após clicar em OK no passo anterior, ainda no menu OPÇOES que estará aberto, clique na guia Pesquisa e em seguida desmarque a opção Mostrar sugestões de pesquisa, com esse recurso ativado, o navegador pode ficar solicitando a senha do proxy repetidamente ao utilizar a barra de endereços.

| 🔆 Geral                                                        | Pesquisa                                                                                                    |
|----------------------------------------------------------------|----------------------------------------------------------------------------------------------------|
| <b>1</b> Início                                                | Barra de pesquisa                                                                                                    |
| Pesquisa     Privacidade e     Segurapora                      | ● Usar a barra de endereços para pesquisar e navegar                                                                                                    |
| Conta Firefox                                                  | $ (\bigcirc \rightarrow \ \mathbb{C} \ \textcircled{a} \ \bigcirc \ \mathbb{C} \ \textcircled{a} \ \textcircled{a} \ \textcircled{b} \ \textcircled{b} \ \end{array} \end{array} \end{array} \end{array} \begin{array}{b} \b \ \textcircled{b} \ \textcircled{b} \ \end{array} \end{array} \end{array} \end{array} \end{array} \b \ \textcircled{b} \ \textcircled{b} \ \textcircled{b} \ \textcircled{b} \ \textcircled{b} \ \textcircled{b} \ \textcircled{b} \ \rule \end{array} \end{array} \b \ \textcircled{b} \ \rule \rule{b} \ \end{array} \b \ \rule \b \ \rule \b \ \rule \ \rule \b \ \rule \b \ \rule \b \ \rule \b \ \rule \b \ \rule \b \ \rule \b \ \rule \b \ \rule \b \ \rule \b \ \rule \b \ \rule \b \ \rule \b \ \rule \b \ \rule \b \ \rule \ \rule$ |
|                                                                | Mecanismo de pesquisa padrão<br>Escolha o mecanismo de pesquisa padrão a ser usado pa barra de enderecos e na barra de                                                                                                    |
|                                                                | pesquisa.                                                                                                    |
| 2 - Deixe<br>desmarcado                                        | G Google     Mostrar sugestões de pesquisa     Mostrar sugestões de pesquisa nos resultados da barra de endereços                                                                                                    |
| <ul> <li>Extensões e Temas</li> <li>Suporte Firefox</li> </ul> | Mostrar sugestões de pesquisa antes do histórico de navegação nos resultados da barra de<br>endereços                                                                                                    |

(Figura 6 - Pesquisa - Desmarcar a opção de sugestões de pesquisa)

- Acesse o Portal de Periódicos, serão solicitados Usuário e Senha que serão os mesmos do ID-Único, sendo o usuário seu CPF e senha a escolhida no cadastro do ID-Único (Detalhes do Acesso na Figura 7). Caso a Mensagem solicitando usuário e senha apareça repetidamente, é provavel que haja um problema de senha incorreta, se houver esquecimento de senha, no site <u>www.id-unico.uerj.br</u> é possível alterar a senha clicando no menu Alterar Dados e em seguida no link Lembrar Senha.

|   | Q Autenticação solicit | ada                                                                                                    |
|---|------------------------|----------------------------------------------------------------------------------------------------|
|   | 0                      | O proxy moz-proxy://proxycapes.uerj.br.4477 está solicitando um nome de usuário e senha. O site<br>diz: "Squid proxy-caching web server" |
|   | ST Nome de usuário     | 1===== CPF                                                                                                    |
|   | Senha                  | E ••••••••                                                                                                    |
| 3 | ¢ Di                   | OK Cancelar                                                                                                    |

(Figura 7 – Autenticação no Proxy UERJ)

- Após autenticação com usuário e senha, o portal que estiver acessando (Ex.: Portal de Periódicos) identificará que está conectado através do proxy da UERJ, como na figura 8 abaixo.

| Ir para o conteúdo 1 Ir para o menu 2 | lr para a busca <mark>3</mark> lr pa | ra o rodapé <mark>4</mark>           | ACE SSO CAFE         | MEU ESPAÇO | ACE SSIBILIDADE |
|---------------------------------------|--------------------------------------|--------------------------------------|----------------------|------------|-----------------|
| Portal de<br>Periódico<br>CAPES/MEC   | S                                    |                                      |                      |            |                 |
| Acesso por: UNIVERSIDADE DO ES        | TADO DO RIO DE JANEIF                | 0                                    |                      |            | Pe              |
| •periodicos.                          | ⊂<br>TREIN<br>Garanta<br>∽           | + +<br>AMENTOS ON-L<br>a a sua vaga! | INE 20               | 19         |                 |
| Buscar assunto                        |                                      |                                      |                      |            |                 |
| Buscar periódico                      | BUSCA                                |                                      |                      |            | DESTAG          |
| Buscar livro                          | (                                    |                                      |                      |            |                 |
|                                       | ASSUNTO                              | DOSCAR ASSOUTO                       |                      |            |                 |
| Buscar base                           |                                      |                                      | and a photo relation | -          | Nati            |

(Figura 8 – Portal de Periódicos Capes acessado pela rede UERJ)

Em caso de dúvidas, problemas de cadastro no ID-ÚNICO ou inclusão no Perfil Outros do ID-ÚNICO, entre em contato conosco no número 2334-0340 de Segunda à Sexta-Feira das 9h às 18h ou pelo e-mail helpdesk@uerj.br